## СЭМД Направление к месту лечения для получения медицинской помощи

В Системе реализована возможность по формированию СЭМД "Направление к месту лечения для получения медицинской помощи" (Редакции 1) в формате .xml (в кодировке HL7 CDA R2) в соответствии с руководством по реализации, размещенном на портале оперативного взаимодействия участников ЕГИСЗ (https://portal.egisz.rosminzdrav.ru/materials).

Для формирования СЭМД в Системе необходимо наличие следующих сведений:

- для автора направления (пользователя APM врача поликлиники), подписывающего направления, должна быть настроена группа прав "Медицинская справка";
- для автора направления (пользователя APM врача поликлиники), подписывающего направление системная должность должна быть сопоставлена с должностью ФНСИ;
- для подписывающего направление автора (медицинского специалиста) должен быть указан СНИЛС;
- для пациента должны быть указаны: фамилия, имя, СНИЛС, социальный статус, адрес регистрации или проживания в РФ, полис (ОМС старого или нового образца, временное свидетельство), СМО, пациент должен относиться к одной из льготных категорий;
- для MO, в которой выдается справка, должны быть указаны OID, юридический адрес.

Краткая последовательность действий пользователя АРМ врача поликлиники для формирования СЭМД "Направление к месту лечения для получения медицинской помощи" и его корректной отправки в РЭМД ЕГИСЗ:

- откройте ЭМК пациента;
- выберите открытый случай АПЛ или создайте новый, используя кнопку "Создать новый случай АПЛ" и заполнив на вкладке посещения обязательные поля, выделенные особо, и необязательные (при необходимости);
- перейдите в раздел "Справки" панели быстрого доступа ЭМК;
- нажмите кнопку "Добавить справку" и выберите в контекстном меню пункт "Направление к месту лечения для получения медицинской помощи";

| АРМ заведующего                            | отделением поликлини                                                                             | ки (ExtJS 6) / ГКП 2 / Отде                                                                                                    | пение                                                                                                    | / Врач-тераг | евт участковый 🗸 | УСТИНОВА    | 🛛 🗸 🗚 🖬 🏴 🖿      |  |  |  |  |  |
|--------------------------------------------|--------------------------------------------------------------------------------------------------|----------------------------------------------------------------------------------------------------|----------------------------------------------------------------------------------------------------|--------------|------------------|-------------|------------------|--|--|--|--|--|
| журнал                                     | 🙁 ВАПНИК А. А.                                                                                   | X<br>a                                                                                                    |                                                                                                    |              |                  |             | 😑 Оставить отзыв |  |  |  |  |  |
| > 🚨 Вапник Андрей Анат                     |                                                                                                  | Справка 086/у                                                                                                    |                                                                                                    |              |                  |             |                  |  |  |  |  |  |
| Группа - Период -                          | Группа • Период • Фильтр • Быст                                                                  |                                                                                                    | Справка 086-1/у<br>Мелицинское заключение об отсутствии в организме человека наркотических средств, психотрорных веществ и их метаболитов |              |                  |             |                  |  |  |  |  |  |
| 30.11.21 🔃 Общий (клинический) ан          |                                                                                                  | Справка для получения путевки на санаторно-курортное лечение                                                                                                    |                                                                                                    |              |                  |             |                  |  |  |  |  |  |
|                                            |                                                                                                  | Медицинская справка о состоянии здоровья ребенка, отъезжающего в организацию отдыха детей и их оздоровления<br>Медицинское заключение о принадлежности несовершеннолетнего к медицинской группе для занятий физической культурой             |                                                                                                    |              |                  |             |                  |  |  |  |  |  |
| 30.11.21 🚺 Общи                            | ий (клинический) ан<br>2                                                                         | Медицинское заключение об отсутствии противопоказаний к занятию определенными видами спорта<br>Направление к мести лечения для получения мелицинской помощи                                                                                  |                                                                                                    |              |                  |             |                  |  |  |  |  |  |
| 30.11.21 <u> Общи</u><br>ГКП 2             | 30.11.21 🚺 Общий (клинический) ан Справка об отсутствии контактов с инфекционными больными ГКП 2 |                                                                                                    |                                                                                                    |              |                  |             |                  |  |  |  |  |  |
| 28.11.21 🛃 E44.0                           | Протокол ВК №17                                                                                  | Талон № 2 на получени<br>Справка о прохождени                                                                                                    | иение специальных талонов на проезд к месту лечения<br>цении медицинского освидетельствования в психоневрологическом диспансере           |              |                  |             |                  |  |  |  |  |  |
| 26.11.21<br>26.11.21 <b>СОО.6</b><br>ГКП 2 | Злокачественное                                                                                  | Справка о прохождении медицинского освидетельствования в психоневрологическом диспансере<br>Медицинская справка (для выезжающего за границу)<br>Справка о результатах химико-токсикологических исследований<br>Молицинская справка в басовйи |                                                                                                    |              |                  |             |                  |  |  |  |  |  |
| 22.11.21 († 0 ЛВ)<br>  ГКП 2               | ] 110. Эссенциальная (п                                                                          | ервичная] гип                                                                                                    | Поиск Q 🕀 Добавить справи                                                                                                    |              |                  |             |                  |  |  |  |  |  |
| 22.11.21 (+) 0 COO                         | <b>).6</b> Злокачественное но                                                                    | вообразован                                                                                                    | эцп                                                                                                    | Тип справки  | Выдана           | Дата выдачи | Врач             |  |  |  |  |  |
| T KITZ                                     |                                                                                                  |                                                                                                    |                                                                                                    |              |                  |             |                  |  |  |  |  |  |

- отобразится форма "Направление к месту лечения для получения медицинской помощи: Добавление". Заполните обязательные (выделенные особо) и необязательные (при необходимости) поля формы "Направление к месту лечения для получения медицинской помощи: Добавление", в том числе:
  - в блоке "Диагноз для заключения":

- "Диагноз" оставьте автоматически установившееся из посещения значение;
- "Характер заболевания" выберите значение в выпадающем списке поля.
- "Номер направления" введите числовое значение (не более 10 символов);
- "Номер ответа МУ" введите числовое значение (не более 10 символов);
- "Вид оплаты" оставьте автоматически установленное значение "1. ОМС";
- "Дата выдачи" оставьте автоматически установленное значение;
- "Место предъявления" оставить автоматически установленное значение;
- "Врач, выдавший справку" оставьте автоматически установленное значение Ф.И.О. медицинского специалиста, оформляющего направление;
- "Заключение" оставьте автоматически установившееся значение;
- "МО, оказывающая медпомощь" выберите значение в выпадающем списке поля;
- "Льгота" оставьте автоматически установившееся значение;
- "Дата ответа МУ" выберите значение в календаре;
- "Дата госпитализации в МУ" выберите значение в календаре;
- "Наличие инвалидности" выберите значение "Инвалидность имеется";
- "Группа инвалидности" выберите значение в выпадающем списке поля;
- "Порядок установления инвалидности" выберите значение в выпадающем списке поля;
- "Дата установления инвалидности" выберите значение в календаре;
- "Причина инвалидности" выберите значение в выпадающем списке поля;
- "Степень инвалидности" выберите значение в выпадающем списке поля.

| Направление к мес                            | ту лечения для получения медицинской помощи: Добавл | тение 🕻 | C ()    | ×   |  |  |  |  |  |  |
|----------------------------------------------|-----------------------------------------------------|---------|---------|-----|--|--|--|--|--|--|
| — Диагноз для заключения                     | Удалить                                             |         |         | -   |  |  |  |  |  |  |
| Диагноз                                      | Характер заболевания                                |         |         |     |  |  |  |  |  |  |
| С00.6. Злокачественное новообразование спайк |                                                     |         |         |     |  |  |  |  |  |  |
| Номер направления:                           | Номер ответа МУ:                                    |         |         |     |  |  |  |  |  |  |
| Вид оплаты:                                  | 1. OMC -                                            | ,       |         |     |  |  |  |  |  |  |
| Дата выдачи:                                 | 07.12.2021 逆 Дата окончания действия: 逆             | )       |         |     |  |  |  |  |  |  |
| Место предъявления:                          | По требованию                                       |         |         |     |  |  |  |  |  |  |
| Врач, выдавший<br>справку:                   | устинова                                            |         |         |     |  |  |  |  |  |  |
| Заключение:                                  | ,                                                   |         |         |     |  |  |  |  |  |  |
| Комментарий:                                 |                                                     |         |         |     |  |  |  |  |  |  |
|                                              |                                                     |         |         |     |  |  |  |  |  |  |
|                                              | от                                                  | MEHA    | ЗАВЕРШІ | ИТЬ |  |  |  |  |  |  |

| Направление к мес                        | сту лечения для получе  | ния медицинской помощи: Д | обавление | ວ   | ?     | × |
|------------------------------------------|-------------------------|---------------------------|-----------|-----|-------|---|
|                                          |                         |                           | 0         |     |       | • |
| <ul> <li>Направление к месту</li> </ul>  | лечения                 |                           |           |     |       |   |
| MO, оказывающая<br>медпомощь:            | ГКП 2                   |                           | •         |     |       |   |
| Льгота:                                  | инвалиды                |                           | -         |     |       |   |
| Дата ответа МУ:                          | 30.11.2021              |                           |           |     |       |   |
| Дата<br>госпитализации в<br>МУ:          | 07.12.2021              |                           |           |     |       | J |
| Социальный статус:                       | Неработающий(не работае | г,не учится,не пенсионер) |           |     |       |   |
| Наличие<br>инвалидности:                 | 1. Инвалидность имеется |                           | •         |     |       |   |
| Группа<br>инвалидности:                  |                         |                           | <b>*</b>  |     |       |   |
| Порядок<br>установления<br>инвалилности: |                         |                           | Ŧ         |     |       |   |
| Дата установления<br>инвалидности:       | Ē                       |                           |           |     |       |   |
| Причина                                  |                         |                           | <b>.</b>  |     |       |   |
| инвалидности:<br>Степень                 |                         |                           | <b>~</b>  |     |       |   |
| инвалидности:                            |                         |                           |           |     |       | - |
|                                          |                         |                           | OTMEHA    | 3AB | ЕРШИТ | ъ |

- после заполнения полей нажмите кнопку "Завершить" на форме "Направление к месту лечения для получения медицинской помощи: Добавление".
- отобразится печатная форма направления в отдельной вкладке браузера. Вернитесь к вкладке браузера с Системой. Отобразится добавленное направление в разделе "Справки" панели быстрого доступа ЭМК;

| АРМ завед                                        | АРМ заведующего отделением поликлиники (Ext.JS 6) / ГКП 2 / Отделение (терапия_удалить)_486 / Врач-терапевт участковый 🗸 УСТИНОВА ТАМАРА 🗸 д 🙏 🕮 🧿 🗄 |          |                                                              |               |                         |                    |                |                      |              |                  | :   |          |   |  |
|--------------------------------------------------|----------------------------------------------------------------------------------------------------|----------|--------------------------------------------------------------|---------------|-------------------------|--------------------|----------------|----------------------|--------------|------------------|-----|----------|---|--|
| журнал 🖪 вапника.а. 🗧                            |                                                                                                    |          |                                                              |               |                         |                    |                |                      |              | 📋 Оставить отзыв |     |          |   |  |
| > 🚨 I                                            | Вапник 08.01.198                                                                                                    | 0 (41 го | од) 🛕                                                        |               |                         |                    |                | + % ¥ A              | ± ۶ ب ۲      | ⊜ ₣              | ľ   | /        | Ø |  |
| Группа 🗸                                         | Период • Фильтр • Быстрый поиск Q                                                                                                    | G        | Случ                                                         | ай амбул      | аторного лечения        | № 45336 - <b>C</b> | 00.6 Злокачест | венное новооб        | бразование с | Ŗ                | ÷ • | <b>P</b> | : |  |
| 30.11.21                                         | 1.21 🔃 Общий (клинический) анализ крови развер : > Кем направлен - УСТИНОВА                                                                          |          |                                                              |               |                         |                    |                |                      |              |                  | - / |          | Î |  |
| 28.11.21                                         | 28.11.21 🛃 Е44.0 Протокол ВК №1756766437<br>ГКП 2                                                                                                    |          | 22.11.2021 Добавить посещение                                |               |                         |                    |                |                      |              |                  |     |          |   |  |
|                                                  |                                                                                                    |          | > П                                                          | » посещение : |                         |                    |                |                      |              |                  |     |          |   |  |
| 26.11.21 F                                       | 26.11.21 <b>СОО.6</b> Злокачественное новообразование<br>26.11.21 ГКП 2                                                                              |          | > СПЕЦИФИКА: ОНКОЛОГИЯ С00.6                                 |               |                         |                    |                |                      |              |                  |     |          |   |  |
| 26.11.21                                         |                                                                                                    |          | > A                                                          | ТРИБУТЫ       | ΤΑΠ                     |                    |                |                      |              |                  |     |          |   |  |
| 22 11 21                                         |                                                                                                    |          | <ul> <li>ОПРЕДЕЛЕНИЕ ПОДОЗРЕНИЯ НА ЗНО</li> <li>О</li> </ul> |               |                         |                    |                |                      |              |                  |     |          |   |  |
|                                                  |                                                                                                    | •        |                                                              |               |                         |                    |                |                      | DELEBRI      | مىتى             |     |          |   |  |
|                                                  |                                                                                                    |          | диа                                                          | ГНОЗЫ         | исследования            | нетрудос           | TIUCOBHUCTB    | мониторині           | РЕЦЕПТЫ      | ФАЙЛЫ            | CI  | ГРАВКИ   | 3 |  |
| 22.11.21 😑 о СОО.6 Злокачественное новообразован |                                                                                                    | :        | Поиск                                                        |               |                         |                    | Q              | 🕀 Добавить справку 👻 |              |                  |     |          |   |  |
|                                                  |                                                                                                    |          | эцп                                                          | Тип спра      | авки                    |                    | Выдана         | Дата выдачи          | Врач         |                  |     |          |   |  |
| 19.11.21                                         | О Диагноз не установлен                                                                                                    | :        | <u>e</u>                                                     | Направл       | тение к месту лечения д | іля получен        | ГКП 2          | 07.12.2021           | УСТИНОВА     | -                |     |          |   |  |
|                                                  | T M I Z                                                                                                    |          | Под                                                          | цписать доку  | мент                    |                    |                |                      |              |                  |     |          |   |  |
| 15.11.21                                         | Экспертное консультирование<br>Консультация<br>ГКП 2                                                                                                 | :        |                                                              |               |                         |                    |                |                      |              |                  |     |          |   |  |

- выделите добавленное направление и нажмите кнопку "Подписать документ";
- отобразится форма "Подписание данных ЭП". Заполните поля "Роль при подписании", "Сотрудник и его должность", "Сертификат" на форме "Подписание данных ЭП", если они не были заполнены по умолчанию нужными значениями;
- нажмите кнопку "Подписать" на форме "Подписание данных ЭП". Отобразится форма "ПИН-код" (или аналогичная ей), если сертификат ЭП защищен вводом пароля;
- введите пин-код (или пароль), нажмите кнопку "Ок". Документ будет подписан ЭП автором направления. Отобразится индикатор ЭП зеленого цвета в строке с наименованием направления.

В результате указанных действий сформируется СЭМД "Направление к месту лечения для получения медицинской помощи".

Для отправки сформированного СЭМД "Направление к месту лечения для получения медицинской помощи" в РЭМД ЕГИСЗ его необходимо подписать с использованием электронной подписи от лица МО.

Подробнее о подписании от лица МО описано в документе "Руководство администратора. Сервис автоматизированного информационного взаимодействия с подсистемой РЭМД ЕГИСЗ".